## USBデパイスドライバ再インストール方法」

次の手順で,一度USBドライバを削除してから,再度インストールを行ってください。

- 1)まず,PCとロガーをUSBケーブルで接続します。
- 2) Windows 画面の左下 りょういら, いたールパネル」をクリックします。
- 3) りステム」をクリックします。

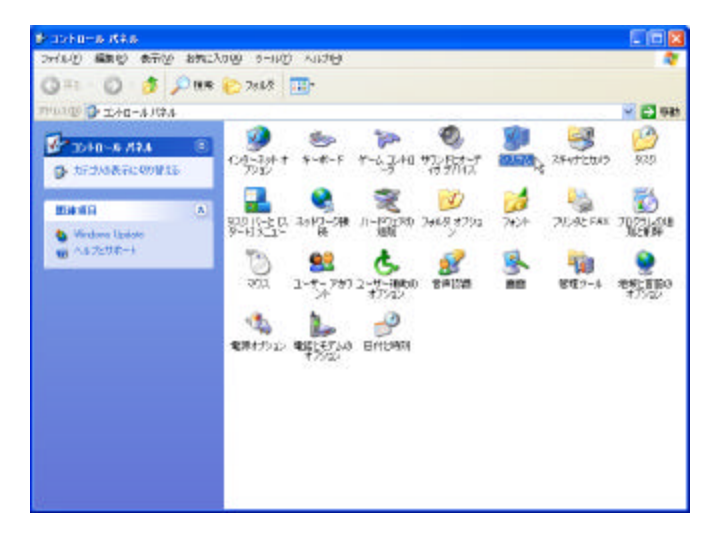

画面が次の様になっている場合は、りラシック表示に切り替える」をクリックしてください。

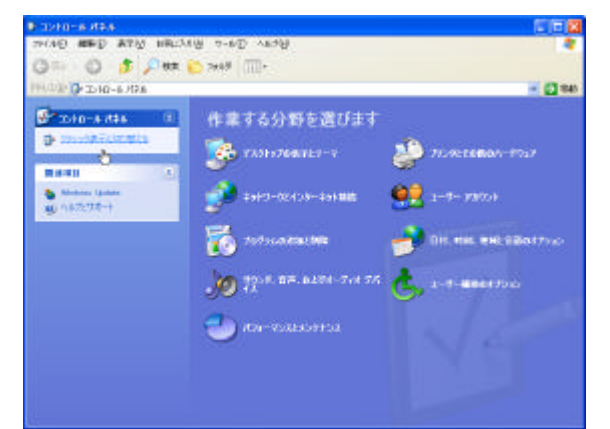

4) **N-ドウェア」タブの デバイスマネージャ」をクリックします**。

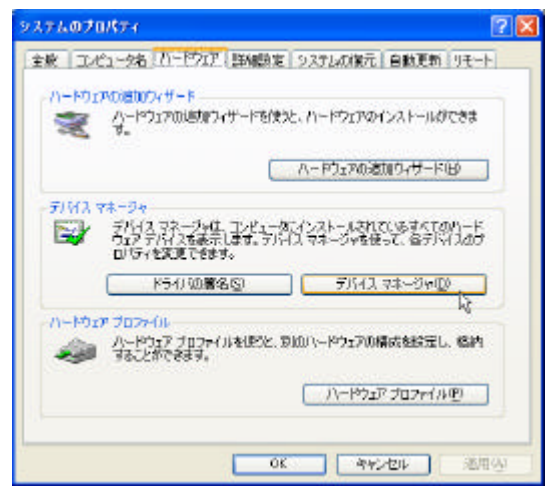

- 5) USB (Universal Serial Bus )コントローラ」にある, KEW LEAK LOGGER 5000/5001」を<u>右クリック</u>します。
- 6) 項目の中から 削除」をクリックして,一度USBドライバを削除します。

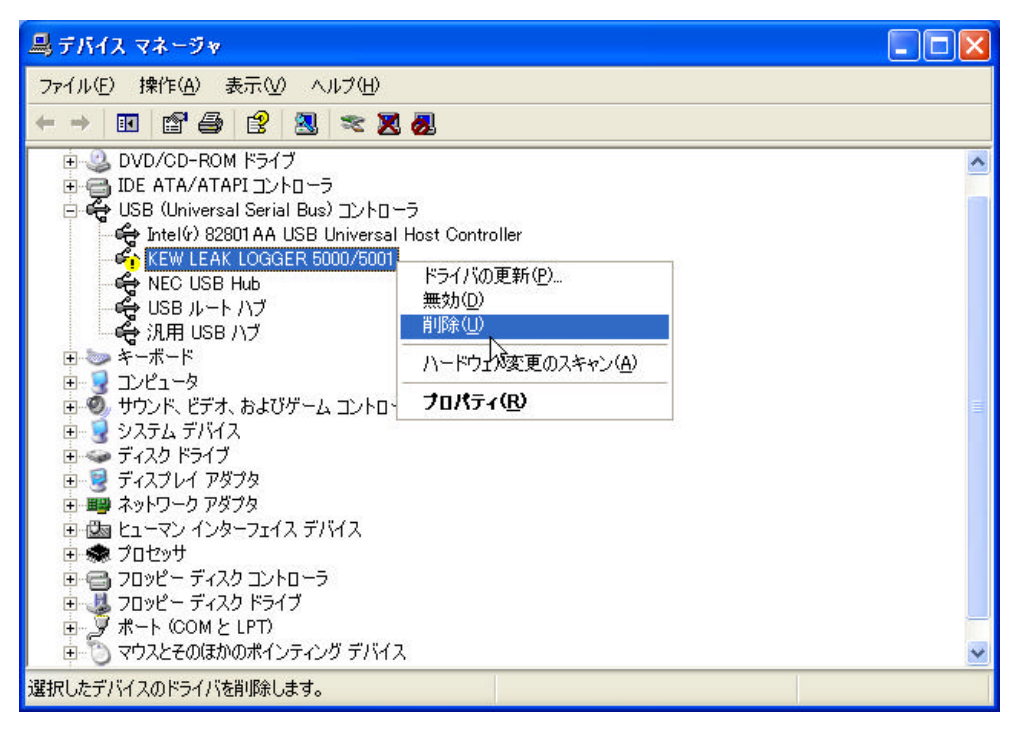

- 7) PCとロガーを接続しているUSBケープルを,ロガーから一度外します。
- 8) 再び, USBケ-ブルをロガーに接続します。
- 9) 新しいハードウェアの検索ウィザードの開始」のウィンドウが現れましたら,CD に付属の f>ストールマニュアル」の P.3 「3.USBドライバ のインストール」に従って,インストールしてください。